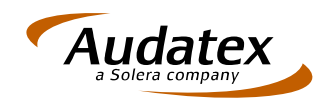

Audatex Deutschland GmbH • Kuhlenstraße 15 • 32427 Minden

Minden, 17.11.2014

## Abschaltung des Email-Fax Gateways remotefax@audatex.de

Sehr geehrte Damen und Herren,

zum 01.01.2015 wird das bisher von Ihnen genutzte Fax-System <u>remotefax@audatex.de</u> abgeschaltet. Dieses steht Ihnen deshalb nur noch bis zum 31.12.2014 zur Verfügung.

Für den Fall, dass Sie auch weiterhin einen Fax-Versand benötigen, haben wir den Fax-Anbieter **eFax** für Sie als Alternative zum bisherigen System herausgesucht, da dieser unabhängig von dem jeweiligen Internet-Provider funktioniert.

Eine genaue Erläuterung zum Umgang mit eFax finden Sie im angefügten Dokument.

Für Rückfragen stehen wir Ihnen jederzeit gerne unter der Telefonnummer 0571 805 399 zur Verfügung.

Mit freundlichen Grüßen

Lothar Rabeneik Vertriebsleiter Kfz-Sachverständige

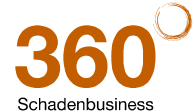

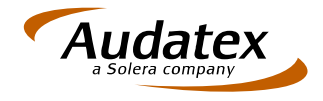

## Anleitung für die Benutzung von eFax

Der Anbieter ist unter der URL https://www.efax.de zu erreichen. Nach einer kurzen dialoggeführten Anmeldung bei eFax können Sie fast nahtlos beginnen Faxnachrichten über den Anbieter zu versenden.

Bei der Benutzung von eFax müssen Sie zwei Punkte beachten:

1.) Die bei eFax hinterlegte E-Mail Adresse muss als Absender-Adresse in AudaFusion hinterlegt sein. Dieses können Sie unter Module > Verwaltung > Optionen

| A FINST UND TEST - Citrix Receiver  A AudaFusion Auftragsbearbeitung Datei Module Bearbeiten Dokument Hilfe  U U U U U U U U U U U U U U U U U U U                                                                           | ndern Sperre Notizen Komm                                                                                                 | Foto AM SSH                                                                                                    |                                                                                                |                                                   | ? _ © ×<br>Audatex<br>solera company                                                                                                    |
|----------------------------------------------------------------------------------------------------|----------------------------------------------------------------------------------------------------|----------------------------------------------------------------------------------------------------|------------------------------------------------------------------------------------------------|---------------------------------------------------|----------------------------------------------------------------------------------------------------|
| <ul> <li>Auftrag</li> <li>Debitoren/Statistik</li> <li>Kommunikation</li> <li>Stammdaten</li> <li>Verwaltung</li> <li>Optionen</li> <li>Ø Ditonen</li> <li>Firma</li> <li>Büros</li> <li>Logdatei</li> <li>Extras</li> </ul> | IN MERCEDES-BENZ<br>T1<br>12<br>sdaten<br>Nr [<br>3<br>asko<br>nfallgegner<br>yrsteuerabz. Abtretung<br>n<br>t<br>t<br>Nr | Vorgangsdaten<br>Vorgangsart<br>Tag der Beauftragung<br>Sachverständiger<br>Dokumentdatum<br>Merkmal<br>Adressdaten<br>& AG<br>VE<br>FH<br>Beauftragung von<br>SSH-Auftrag<br>Ergebnisse<br>Reparaturkosten (<br>WB-Wert (feht) / F | Haftpflichtschaden<br>11.09.2014  17.09.2014  17.09.2014  Kerkenter  Fehlen)  Restwert (fehlt) | Erfasst am [<br>Erfasst durch [<br>Frist [<br>V v | I11.09.2014 18:56 ADMIN#DE980038 I I 3-Nr-Zusatz Status Kalkulation Custandsberichi Bewertung Marktwert Marktwert Minderwert Restwert Totalschaden Rechnung Schadennetz |
|                                                                                                    | n x                                                                                                    |                                                                                                    |                                                                                                |                                                   |                                                                                                    |

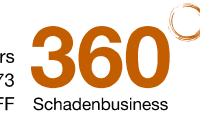

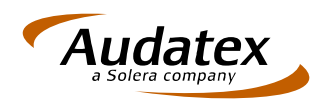

in der Maske unter Allgemeine Einstellungen > Email > Konten und > Konten konfigurieren

| AF INST UND TEST - Citrix Receiver                       |                                 |                              |                        |                             |
|----------------------------------------------------------|---------------------------------|------------------------------|------------------------|-----------------------------|
| A AudaFusion Auftragsbearbeitung                         |                                 |                              |                        | ? _ # X                     |
| Datei Module Bearbeiten Dokument Hilfe                   |                                 |                              |                        | ? X)                        |
| Module                                                   |                                 |                              |                        |                             |
| 🖻 Programm                                               | Autostart                       | Sci                          | newstart               | Support                     |
| Allaemeine Einstellungen                                 |                                 | ht E-Mail                    | PDF Einstellungen      | Kommunikationseinstellungen |
| Kalender                                                 | Konten Einstellungen Drusken no | r E Moil                     | . Di Linotonangon      |                             |
| Auftragsbearbeitung                                      |                                 |                              |                        |                             |
| Datenimexport                                            | E-Mail-Programm                 |                              |                        |                             |
| Debitoren                                                | Anwender / Arbeitsplatz         |                              |                        |                             |
| Kalkulation Bewertung                                    |                                 | C direkt (S                  | MTP) Kenten ke         | nfigurieren                 |
| Restwerthörsen                                           |                                 |                              | Konten ko              | miguneren                   |
| B Schadennetze                                           |                                 | O Outlook                    |                        |                             |
| Schadenneize                                             |                                 |                              |                        |                             |
|                                                          |                                 | <ul> <li>Standard</li> </ul> | I-E-Mail-Programm (MAF |                             |
|                                                          |                                 |                              |                        |                             |
|                                                          |                                 |                              |                        |                             |
|                                                          |                                 |                              |                        |                             |
|                                                          |                                 |                              |                        |                             |
|                                                          |                                 |                              |                        |                             |
|                                                          |                                 |                              |                        |                             |
|                                                          |                                 |                              |                        |                             |
|                                                          |                                 |                              |                        |                             |
|                                                          |                                 |                              |                        |                             |
|                                                          |                                 |                              |                        |                             |
|                                                          |                                 |                              |                        |                             |
|                                                          |                                 |                              |                        |                             |
|                                                          |                                 |                              |                        |                             |
|                                                          |                                 |                              |                        |                             |
|                                                          |                                 |                              |                        |                             |
|                                                          |                                 |                              |                        |                             |
|                                                          |                                 |                              |                        |                             |
|                                                          |                                 |                              |                        |                             |
|                                                          |                                 |                              |                        |                             |
|                                                          |                                 |                              |                        |                             |
|                                                          |                                 |                              |                        |                             |
|                                                          |                                 |                              |                        |                             |
| 17                                                       |                                 |                              |                        | ОК                          |
|                                                          |                                 |                              |                        |                             |
| Module 🛛 🚺 <table-cell-columns> 🐺 🌻</table-cell-columns> |                                 |                              |                        | Pen inaktiv 🛷               |

überprüfen:

| E-Mail-Konten (SMTP) |                                                    |                  |            |            |      |                                         |  |
|----------------------|----------------------------------------------------|------------------|------------|------------|------|-----------------------------------------|--|
| Büro                 |                                                    | ○ Anwender       |            |            |      |                                         |  |
| Büro                 | Eigene E-Mail-Adresse                              | Hostname         | Pop3-Check | Smtp-Auth. | Vers | 4                                       |  |
| ►_STANDARD           | empfaenger@meine-adresse.de                        | mail.axadmin.net |            |            | None | _                                       |  |
|                      | Die Adresse muss dann<br>bei efax hinterlegt sein! | •                |            |            |      | ~~~~~~~~~~~~~~~~~~~~~~~~~~~~~~~~~~~~~~~ |  |
|                      |                                                    |                  |            |            |      |                                         |  |

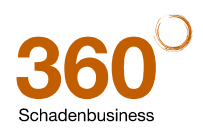

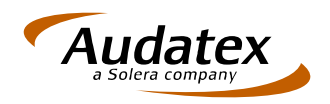

2.) Die Adressierung des Empfängers:

Sie versenden ein Fax an einen Empfänger, indem Sie eine E-Mail nach folgendem Schema versenden:

An: Aufbau der Adressierung:

[LANDESVORWAHL][FAXNR DES EMPFÄNGERS]@efaxmail.com

Beispiel:

- Der Empfänger befindet sich in Deutschland: Landesvorwahl +49 oder 0049: das +, bzw. 00 entfällt
- die Fax-Nummer des Empfängers lautet 08967452301 die führende 0 entfällt -@efaxmail.com

Daraus ergibt sich folgende Adresse: <u>498967452301@efaxmail.com</u>

- Betreff: Können Sie nach Belieben wählen, dieser erscheint auf dem Deckblatt des Faxes im Kopf
- Text: Was Sie hier eingeben, stellt das Deckblatt des Faxes dar
- Anhänge: Alles das, was Sie als Fax versenden möchten, z.B. ein Anschreiben oder eine Kalkulation

So sieht das Ganze dann im Versand-Dialog von AudaFusion aus:

|             | Kommunikatio | Warteschlange (0)                                                                     |          |              |  |
|-------------|--------------|---------------------------------------------------------------------------------------|----------|--------------|--|
| I           | Druck E-Ma   | il Schadennetz                                                                        |          |              |  |
|             | An           | 498967452301@efaxmail.com                                                             | j ,      | Dokumente z  |  |
| j           | Cc           |                                                                                       |          | I-Gutach     |  |
|             | Bcc          | Dokument für das Fax                                                                  | $\odot$  |              |  |
| (<br>-<br>E | Betreff:     | Betrifft Gutachten zum Schaden VersSchein-Nr.: Deckblatt Ti                           | telzeile |              |  |
| E           | Text:        | Sehr geehrte Damen und Herren,                                                        |          |              |  |
| 8<br>- 8    |              | anbei erhalten Sie das in Auftrag gegebene Gutachten mit der Nr. TES ren Bearbeitung. | *        |              |  |
|             |              | Sollten Sie noch Fragen zum Gutachten haben, stebreiten in Deckblatt Text             |          | Rechnungen   |  |
| •           |              | Bitte geben Sie bei allen Ruckfragen und Zanlung                                      |          |              |  |
|             |              | Mit freundlichen Grüßen                                                               |          |              |  |
|             | Anhänge:     | VG K Dokument                                                                         |          |              |  |
|             |              | 1 Gutachten(1ES1-0002)_1                                                              |          |              |  |
|             |              |                                                                                       | ×        | sonstige Dol |  |
|             |              |                                                                                       |          | Vorgang Po   |  |
|             |              |                                                                                       |          |              |  |
|             |              |                                                                                       |          |              |  |

Sie bekommen in jedem Fall eine Benachrichtigung über den Versand, ganz gleich ob dieser erfolgreich war oder nicht.

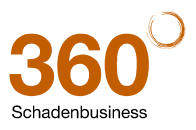